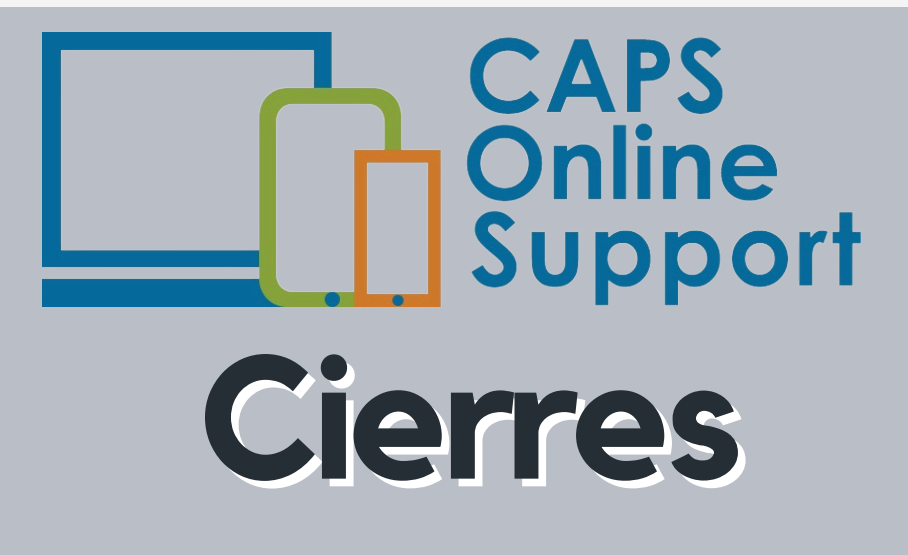

## ¿Cómo agrego un cierre en CAPS Online?

Aquí tienes las instrucciones paso a paso para agregar cierres en CAPS Online, y marcar los días del calendario en los que no puedes brindar cuidado como "cerrado."

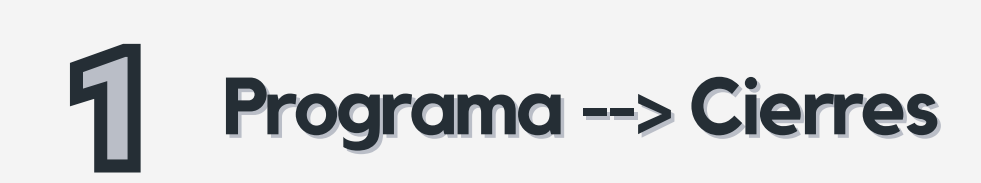

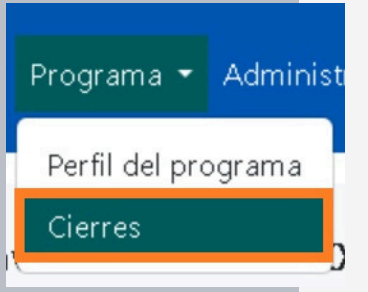

Acceda a "cierres" haciendo clic en Programa, luego en **Cierres** en la barra superior de CAPS Online.

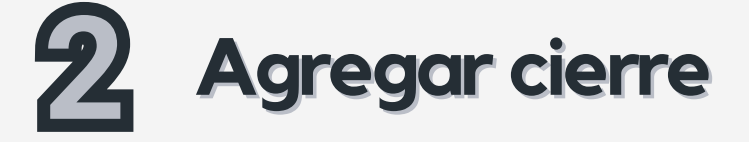

Agregar cierre

Haga clic en "Agregar cierre" para añadir un cierre a su calendario.

## **B** Seleccionar fechas y elegibilidad para pago

| Sun   Mon   Tue   Wed   Thu   Fri   Sat     27   28   29   30   1   2   3     4   5   6   7   8   9   10     11   12   13   14   15   16   1     18   19   20   21   22   23   2   Elegible para el pago *     25   26   27   28   29   30   3   Y - Yes   Y     1   2   3   4   5   6   1   Select | May 2025 >                                                                       |   |
|----------------------------------------------------------------------------------------------------|----------------------------------------------------------------------------------|---|
| 27 28 29 30 1 2 3   4 5 6 7 8 9 10   11 12 13 14 15 16 1   18 19 20 21 22 23 2   25 26 27 28 29 30 3   1 2 3 4 5 6 7   1 2 3 4 5 6 7                                                                                                    | un Mon Tue Wed Thu Fri Sat                                                       |   |
| 4 5 6 7 8 9 10   11 12 13 14 15 16 1   18 19 20 21 22 23 2   25 26 27 28 29 30 3 Y - Yes   1 2 3 4 5 6 7 Select                                                                                                    | 7 28 29 30 1 2 3                                                                 |   |
| 11 12 13 14 15 16 1<br>18 19 20 21 22 23 2<br>25 26 27 28 29 30 3<br>1 2 3 4 5 6 1<br>Select                                                                                                    | 4 5 6 7 8 9 10                                                                   |   |
| 18 19 20 21 22 23 2 Elegible para el pago *   25 26 27 28 29 30 3 Y - Yes Y   1 2 3 4 5 6 7 Select                                                                                                    | 1 12 13 14 15 16 1                                                               |   |
| 25 26 27 28 29 30 3 Y - Yes                                                                                                    | Elegible para el pago *                                                          |   |
| 1 2 3 4 5 6 J                                                                                                    |                                                                                  |   |
|                                                                                                    | 8 19 20 21 22 23 2 Legisle para el pago<br>5 26 27 28 29 30 3 Y - Yes            | ` |
|                                                                                                    | 8 19 20 21 22 23 2   5 26 27 28 29 30 3 Y - Yes   1 2 3 4 5 6 1 Select   Y - Yes | , |

Seleccione la fecha del cierre en el calendario.

Seleccione "Y–Yes" si el cierre está aprobado para ser pagado por ACS, o "N– No" si el cierre no es un cierre pagado aprobado según las políticas de OCFS.

Para obtener más información sobre cierres pagados vs. no pagados, visite: <u>https://on.nyc.gov/3FAGPKu</u>

## Descripción del cierre y agregar

| Descripción del cierre |  |  |
|------------------------|--|--|
| Memorial Day           |  |  |
|                        |  |  |
| Agregar Restablecer    |  |  |

Agregue una descripción del cierre explicando por qué su programa está cerrado y haga clic en "Agregar."

Consulte la guía rápida de Cierres para obtener más detalles sobre los cierres, incluyendo cómo editar, eliminar y filtrar cierres: <u>Guías Rápidas</u>.